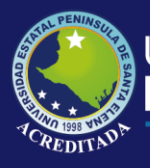

# **Manual de Usuario** Sistema Planificación Docente

## **Rol de Administrador**

Actualizado al 30 de Marzo de 2019

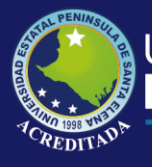

#### ACCESO AL SISTEMA

Para poder acceder a la aplicación lo podrá hacer a través de un ícono en el Escritorio de Windows, similar a la siguiente imagen:

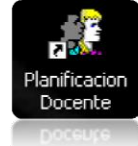

Al intentar accede · el sistema validará sus datos de ingres >, tales como Usuario y Clave.

| 🖶 Acceso | al sistema      |          | × |
|----------|-----------------|----------|---|
| Usuario: |                 |          |   |
| Clave:   |                 |          |   |
|          | <u>A</u> ceptar | Cancelar |   |
|          |                 |          |   |

Lueg > de haber in ;resado correctamente sus datos acced :rá a una pan:alla similar a la siguiente:

| 📰 Sistema de Gestión de       | Pagos Docentes                                          |  |  |
|-------------------------------|---------------------------------------------------------|--|--|
| Administración Planificació   | n y control Mantenamento Informes                       |  |  |
|                               | UPSE<br>Universidad Estatal<br>Peninsula de Santa Elena |  |  |
|                               |                                                         |  |  |
|                               |                                                         |  |  |
|                               |                                                         |  |  |
|                               |                                                         |  |  |
|                               |                                                         |  |  |
|                               |                                                         |  |  |
|                               |                                                         |  |  |
|                               |                                                         |  |  |
|                               |                                                         |  |  |
|                               |                                                         |  |  |
|                               |                                                         |  |  |
|                               |                                                         |  |  |
|                               |                                                         |  |  |
|                               |                                                         |  |  |
|                               |                                                         |  |  |
|                               |                                                         |  |  |
|                               |                                                         |  |  |
|                               |                                                         |  |  |
|                               |                                                         |  |  |
| Inicio                        |                                                         |  |  |
| Usuario: XNEETO   Pecha: 08/0 | 5/2013 Hora: 11:14:30 Server: 192.168.0.133             |  |  |

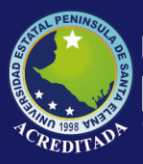

#### REGISTRO Y VERIFICACIÓN DE MATERIAS EN EL PLAN DE ESTUDIOS (MALLA)

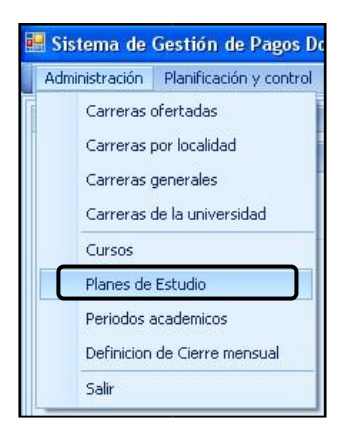

Una vez que Ud. haya escogido la opción Planes del Estudio, en el Menú Administración, le aparecerá una ventana, donde deberá escoger la carrera o carreras a su cargo, según el Sistema de Estudio y el Centro de apoyo, en caso que tuviere. Luego de clic en el botón **Consultar**.

| Datos de sele | cción                                           |                                |           |
|---------------|-------------------------------------------------|--------------------------------|-----------|
| Carrera       | INFORMATICA (SEMESTRAL PRESENCIAL "UPSE M       | ATRIZ")                        | Consultar |
|               |                                                 | Carrera                        |           |
| Datos de cons | Suit Hoteleria y Turismo (anual presencial "Cen | TRO DE APOYO MANGLARALTO")     |           |
| INSTITUCION   | N: HOTELERIA Y TURISMO (SEMESTRAL PRESENCIAL    | "CENTRO DE APOYO MANGLARALTO") |           |
|               | HOTELERIA Y TURISMO (ANUAL PRESENCIAL "CEN      | TRO DE APOYO PLAYAS")          |           |
| CARRERA:      | HOTELERIA Y TURISMO (SEMESTRAL PRESENCIAL       | "CENTRO DE APOYO PLAYAS")      |           |
|               | INFORMATICA (ANUAL PRESENCIAL "UPSE MATRI       | <u>?")</u>                     |           |
| SISTEMA:      | INFORMATICA (SEMESTRAL PRESENCIAL "UPSE M       | ATRIZ")                        |           |
|               | INFORMATICA (ANUAL PRESENCIAL "CENTRO DE        | APOYO PLAYAS")                 |           |
| CODIGC        |                                                 |                                |           |
| PL-2012.      | .1.1 21/08/2012                                 | 21/08/2012                     | A         |

En la siguiente ventana aparecerán todos los Planes de Estudio creados para la Carrera, Sistema de Estudio y Centro de Apoyo seleccionados, en donde deberá seleccionar el Plan que tendrá un nivel vigente en el presente Periodo. Luego de clic en **Editar**.

| 😸 Sistema de Gestión de Pagos Docentes            |                |                   |                        |                    |                  |                 |           |           |  |
|---------------------------------------------------|----------------|-------------------|------------------------|--------------------|------------------|-----------------|-----------|-----------|--|
| Administración Planificación y control Mantenimie | ento Procesos  | Informes          | Session                |                    |                  |                 |           |           |  |
| Opciones                                          | Datos de selec | itos de selección |                        |                    |                  |                 |           |           |  |
| Mantenimiento                                     | Carrera        | INFORMAT          | ICA (SEMESTRAL PRESENC | IAL "UPSE MATRIZ") |                  |                 |           | Consultar |  |
| Nuevo                                             | Datos da cons  | ne de constitu    |                        |                    |                  |                 |           |           |  |
| Editar                                            | Datos de conse |                   |                        |                    |                  |                 |           |           |  |
|                                                   | INSTITUCION    | UPSE MATH         | JPSE MATRIZ.           |                    |                  |                 |           |           |  |
|                                                   | CARRERA:       | XA: INFORMATICA   |                        |                    |                  |                 |           |           |  |
|                                                   | SISTEMA:       | SEMESTRA          |                        |                    | MODAL            | DAD: PRESENCIAL |           |           |  |
|                                                   | 1              |                   |                        | 17                 |                  |                 |           |           |  |
|                                                   | CODIGO         | ¥                 | FECHA CREACION         | RESOLUCION CO 🛧    | FECHA ACTUALIZAC | FECHA CADUCIDAD | DOCUMENTO | ESTADO    |  |
|                                                   | PL-2012.3      | 1.1               | 21/08/2012             |                    | 21/08/2012       |                 |           | A         |  |
|                                                   | PL-2011.2      | 2.1               | 16/03/2011             |                    |                  | 16/03/2011      |           | A         |  |
|                                                   | PL-1999.2      | 2.1               | 18/10/1999             | RSS                |                  | 18/03/2000      |           | A         |  |
|                                                   | PL-2011.1      | 1.1               | 05/10/2010             | 1234               |                  | 17/02/2012      |           | A         |  |
|                                                   | PL-2010.3      | 1.1               | 11/10/2010             | RS-2010            |                  | 05/03/2011      |           | A         |  |
|                                                   | PL-2002.2      | 2.1               | 11/11/2002             | RSS                |                  | 05/04/2003      |           | A         |  |
|                                                   | PL-2002.3      | 1.1               | 03/05/2002             | RSS                |                  | 05/10/2002      |           | A         |  |
|                                                   | PL-2001.2      | 2.1               | 15/09/2001             | RSS                |                  | 26/09/2006      |           | A         |  |
|                                                   | PL-2013.3      | 1.1               | 06/03/2013             | RS-SSNA-2013-15    |                  |                 |           | A         |  |
|                                                   | PL-2001.3      | 1.1               | 13/11/2000             | SEMESTRE2000       |                  | 08/03/2005      |           | A         |  |
|                                                   | PL-2000        | 1.1               | 24/05/2000             | SEMESTRE-2000      |                  | 14/10/2000      |           | A         |  |

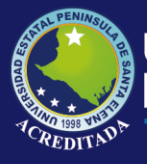

En la siguiente ventana aparecerán todas las materias registradas previamente, en la cual Ud. deberá verificar que el Nivel correspondiente tenga asignadas las Materias adecuadamente, es decir, que el nombre de la materia esté exactamente igual que su Malla impresa.

Además deberá verificar que las **Secuencias, Prerrequisitos y Créditos** estén debidamente registrados, ya que de todo esto depende una adecuada matriculación del estudiante, evitando así inconvenientes posteriores relacionados a materias mal matriculadas

| n de Estudio    |             |        |          |            |                            |                       |           |      |                     |            |              |               |                |      |
|-----------------|-------------|--------|----------|------------|----------------------------|-----------------------|-----------|------|---------------------|------------|--------------|---------------|----------------|------|
| odo oferta      | 2010-1      |        |          | Codigo:    | PL-2010.1.1                | Documento:            |           | F    | Resolucion Consejo: | RS-2010    |              |               | Id:            | 97   |
| ha de creación: | 11/10/2010  |        |          |            | Fecha de atualizacion      | n:                    |           |      | 🔄 Cad               | ucidad: 05 | /03/2011     |               |                |      |
| ervaciones:     |             |        |          |            |                            |                       |           |      |                     |            |              |               |                |      |
| Mantenimient    | 0           | Codigo | <b>^</b> | Nivel      | Materia                    | Formacion             | Area con  | Tipo | Horas Credito       | Meses      | Horas semana | Horas periodo | Total Creditos |      |
| Agregar ma      | ateria      | +      | 401 (    | UARTO S    | REALIDAD SOCIOECONOMICA    | FORMACION HUMANA      | ADMINISTR | PLAN | 16                  | 4.00       | 2.00         | 32.00         |                | 2.00 |
| Prerrequisit    | to          | ÷      | 402      | UARTO S    | SISTEMAS OPERATIVOS        | FORMACION PROFESIONAL | SOFTWARE  | PLAN | 16                  | 4.00       | 6.00         | 96.00         |                | 6.00 |
| Secuencia       |             | ÷      | 403      | CUARTO S   | PROGRAMACION ORIENTADA     | FORMACION BASICA      | ADMINISTR | PLAN | 16                  | 4.00       | 4.00         | 64.00         |                | 4.00 |
| Activación r    | materia     | ÷      | 404      | CUARTO S   | MATEMATICAS IV             | COMUNICACION ORGANIZ  | MATEMATI  | PLAN | 16                  | 4.00       | 4.00         | 64.00         |                | 4.00 |
| Vigencia niv    | /el         | ÷      | 405      | UARTO S    | SISTEMAS DIGITALES I       | FORMACION PROFESIONAL | FISICA    | PLAN | 16                  | 4.00       | 4.00         | 64.00         |                | 4.00 |
| Grabar          |             | •      | 501      | QUINTO S   | PROBABILIDADES Y ESTADISTI | COMUNICACION ORGANIZ  | MATEMATI  | PLAN | 16                  | 4.00       | 4.00         | 64.00         |                | 4.00 |
| Sair            |             | •      | 502      | QUINTO S   | METODOS NUMERICOS          | FORMACION BASICA      | MATEMATI  | PLAN | 16                  | 4.00       | 4.00         | 64.00         |                | 4.00 |
| Parametros      | 2           | •      | 503      | QUINTO S   | PROGRAMACION VISUAL I      | FORMACION BASICA      | ADMINISTR | PLAN | 16                  | 4.00       | 4.00         | 64.00         |                | 4.00 |
| Materias        |             | •      | 504      | QUINTO S   | SISTEMAS DIGITALES II      | FORMACION BASICA      | FISICA    | PLAN | 16                  | 4.00       | 2.00         | 32.00         |                | 2.00 |
| Areas de fo     | ormación    | ÷      | 505 (    | QUINTO S   | BASE DE DATOS I            | FORMACION PROFESIONAL | SOFTWARE  | PLAN | 16                  | 4.00       | 6.00         | 96.00         |                | 6.00 |
| Areas de co     | onocimiento | ÷      | 506      | QUINTO S   | ANALISIS DE SISTEMAS       | FORMACION PROFESIONAL | SOFTWARE  | PLAN | 16                  | 4.00       | 4.00         | 64.00         |                | 4.00 |
|                 |             | (±)    | 601 5    | SEXTO SEM. | ADMINISTRACION DE SISTEMA  | FORMACION PROFESIONAL | SOFTWARE  | PLAN | 16                  | 4.00       | 2.00         | 0.00          |                | 0.00 |
| Emisiones       |             | ÷      | 602 3    | SEXTO SEM. | INVESTIGACION DE OPERACIO  | FORMACION BASICA      | COMUNICA  | PLAN | 16                  | 4.00       | 4.00         | 0.00          |                | 0.00 |
| Exportación     | n a excel   | ٠      | 603 3    | SEXTO SEM. | PROGRAMACION VISUAL II     | FORMACION PROFESIONAL | SOFTWARE  | PLAN | 16                  | 4.00       | 4.00         | 0.00          |                | 0.00 |
|                 |             | ٠      | 604 3    | SEXTO SEM. | INGENIERIA DE SOFTWARE I   | FORMACION PROFESIONAL | SOFTWARE  | PLAN | 16                  | 4.00       | 6.00         | 0.00          |                | 0.00 |
|                 |             | •      | 605 5    | SEXTO SEM. | BASE DE DATOS II           | FORMACION PROFESIONAL | SOFTWARE  | PLAN | 16                  | 4.00       | 4.00         | 0.00          |                | 0.00 |
|                 |             | ÷      | 606 5    | SEXTO SEM. | DISEÑO MULTIMEDIA          | FORMACION PROFESIONAL | SOFTWARE  | PLAN | 16                  | 4.00       | 4.00         | 64.00         |                | 4.00 |
|                 |             | . ⊕ :  | 701      | SEPTIMO S  | INTELIGENCIA ARTIFICIAL    | FORMACION PROFESIONAL | SOFTWARE  | PLAN | 16                  | 4.00       | 4.00         | 64.00         |                | 4.00 |
|                 |             | Ð      | 702 9    | SEPTIMO S  | PROGRAMACION WEB I         | FORMACION PROFESIONAL | SOFTWARE  | PLAN | 16                  | 4.00       | 6.00         | 96.00         |                | 6.00 |
|                 |             | ±.     | 703 9    | SEPTIMO S  | REDES DE COMPUTADORAS I    | FORMACION PROFESIONAL | MATEMATI  | PLAN | 16                  | 4.00       | 4.00         | 64.00         |                | 4.00 |
|                 |             | •      | 704 :    | SEPTIMO S  | TECNICAS DE SIMULACION     | FORMACION PROFESIONAL | COMUNICA  | PLAN | 16                  | 4.00       | 4.00         | 64.00         |                | 4.00 |

Para ello Ud. tiene las opciones en el Menú de la Izquierda, de la siguiente forma:

Para todos los cambios efectuados es necesario dar clic en el Botón **Grabar** para que dichos cambios queden debidamente registrados.

Si va a registrar Materias de un **nuevo Nivel** debe dar clic en el botón Agregar Materia, lo cual le creará un registro en blanco, en donde Ud. deberá ingresar el Código de la Materia, el Nivel, la Materia, el Área de Formación, el Área de Conocimiento y los datos correspondientes a los créditos.

| $\odot$ | 904  | NOVENO S    | COMUNICACIO FORMACION P C        | JOMUNICACIO    | PLAN    | 16 | 4.00 | 4.00 | 64.00 | 4.00                  |
|---------|------|-------------|----------------------------------|----------------|---------|----|------|------|-------|-----------------------|
| •       | 905  | NOVENO S    | ORGANIZACIO ADMINISTRACI A       | ADMINISTRATIVA | PLAN    | 16 | 4.00 | 4.00 | 64.00 | 4.00                  |
| Ð       | 1001 | DECIMO SEM. | ADMINISTRACI ADMINISTRATI A      | ADMINISTRATIVA | PLAN    | 16 | 4.00 | 4.00 | 64.00 | 4.00                  |
| •       | 1002 | DECIMO SEM. |                                  | NISTRATIVA     | PLAN    | 16 | 4.00 | 4.00 | 64.00 | 4.00                  |
| Œ       | 1003 | DECIMO SEM. | NOMBRE                           | JNICACIO       | PLAN    | 16 | 4.00 | 4.00 | 64.00 | 4.00                  |
| ۲       | 1004 | DECIMO SEM. | COMERCIO EXTERIOR                | NISTRATIVA     | PLAN    | 16 | 4.00 | 6.00 | 96.00 | 6.00                  |
| ۲       | 1005 | DECIMO SEM. | COMERCIO INTERNACIONAL           | ANISTICAS      | PLAN    | 16 | 4.00 | 2.00 | 32.00 | 2.00                  |
| Ð       | 1104 | MS COMPL    | COMPORTAMIENTO DEL CONSUMIDOR    | INISTICAS      | MODULAR | 16 | 4.00 | 4.00 | 64.00 | 4.00                  |
| Ð       | 1105 | MS COMPL    | COMPORTAMIENTO ORGANIZACIONAL    | ANISTICAS      | MODULAR | 16 | 4.00 | 4.00 | 64.00 | 4.00                  |
| •       | 1103 | MS COMPL    | COMPUTACION 2 UTILITAR. AVANZAD. |                | MODULAR | 16 | 4.00 | 4.00 | 64.00 | 4.00                  |
|         | 1104 | MS COMPL    | COMERCIO EXT                     |                | PLAN    | 0  | 0    | 0    | 0     | 0                     |
|         |      |             |                                  |                |         |    |      | _    |       | and the second second |
|         |      |             |                                  |                |         |    |      |      |       | 213.00                |

En caso que **NO exista** la materia que desea para su Plan de Estudios, puede añadirla mediante la opción **Materias**, del grupo Parámetros:

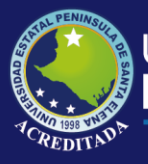

## Tecnologías de la Información y Comunicación

Sistema Planificación Docente

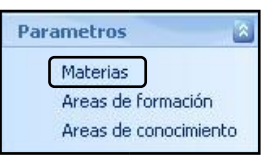

Luego de lo cual le aparecerá una ventana donde, primeramente deberá verificar que la materia NO exista, en caso de que realmente no exista, entonces debe dar clic en el botón **Agregar**, lo que generará un registro en blanco donde Ud. procederá a ingresar la nueva materia. Luego de clic en **Aceptar** para que la materia quede registrada.

| 20 |        | Nombre                           | Agregar  |
|----|--------|----------------------------------|----------|
| 7  |        | GEOLOG                           | Eliminar |
|    |        | GEOLOGIA GENERAL                 | Linning  |
|    |        | GEOLOGIA ESTRUCTURAL Y GEOFISICA |          |
|    |        | GEOLOGIA Y MECANICA DE SUELOS    |          |
|    |        | GEOLOGIA                         |          |
|    |        | GEOLOGIA DEL PETROLEO            |          |
|    |        | GEOLOGIA FISICA                  |          |
| 0  | GEOEST | GEOLOGÍA ESTRUCTURA              |          |
| 0  | GE     | GEOLOGIA ESTRUCTURAL             |          |
| C  |        | GEOL                             |          |

Si va a registrar los prerrequisitos, debe escoger la opción **Prerrequisito**, luego le aparecerá una ventana en donde Ud. deberá ingresar la materia correspondiente al Nivel Anterior que el estudiante debe aprobar para poder cursar la Materia Actual. Para ello Ud. deberá dar clic en el botón **Agregar** y escoger la materia prerrequisito, luego de clic en **Cerrar** y en la próxima ventana de clic en **Grabar**.

| an de Estudio    |                                      |                       |                             |     | LĒ       |
|------------------|--------------------------------------|-----------------------|-----------------------------|-----|----------|
| eriodo oferta    | 2010-1 Codigo: PL-2010.1.1           | Documento:            | Resolucion Consejo: RS-2010 | Id: | 97       |
| cha de creación: | [11/10/2010                          | Fecha de atualizacion | Caducidad: 05/03/2011       |     | 6        |
| oservaciones:    |                                      |                       |                             |     |          |
| Codigo: 602      | Materia: INVESTIGACION DE OPERACIONE |                       |                             |     |          |
| Materia de pre   | errequisito                          |                       |                             |     | Agregar  |
| METODOS NUM      | MERICOS                              |                       |                             |     | Eliminar |
|                  |                                      |                       |                             | ſ   | Cerrar   |
|                  |                                      |                       |                             | -   |          |
|                  |                                      |                       |                             |     |          |

Este último proceso es casi igual si desea registrar o verificar las Secuencias.

Asi mismo cada materia de los Niveles que estén vigentes deben estar Activadas por medio de la opción Activación Materia, en donde deben especificar el Periodo de Vigencia actual.

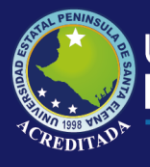

| n de Estudio      |           |        |     |            |                      |
|-------------------|-----------|--------|-----|------------|----------------------|
| odo oferta 2      | 010-1     |        |     | Codigo:    | PL-2010.1.1          |
| ha de creación: 1 | 1/10/2010 |        |     |            | 💟 🛛 Fecha de         |
| ervaciones:       |           |        |     |            |                      |
| Mantenimiento     |           | Codigo | ٠   | Nivel      | Materia              |
| Agregar mater     | ia        | +      | 401 | CUARTO S   | REALIDAD SOCIOECON   |
| Prerrequisito     |           | •      | 402 | CUARTO S   | SISTEMAS OPERATIVO:  |
| Secuencia         | _         | ÷      | 403 | CUARTO S   | PROGRAMACION ORIE    |
| Activación mat    | eria      | +      | 404 | CUARTO S   | MATEMATICAS IV       |
| -tipencia rivel   | _         | +      | 405 | CUARTO S   | SISTEMAS DIGITALES I |
| Grabar            |           | Ð      | 501 | QUINTO S   | PROBABILIDADES Y ES  |
| Salir             |           | ÷      | 502 | QUINTO S   | METODOS NUMERICOS    |
| Parametros        | 2         | ÷      | 503 | QUINTO S   | PROGRAMACION VISUA   |
| Materiac          | -         | Đ      | 504 | QUINTO S   | SISTEMAS DIGITALES I |
| Areas de form     | ación     | •      | 505 | QUINTO S   | BASE DE DATOS I      |
| Areas de cono     | cimiento  | Đ      | 506 | QUINTO S   | ANALISIS DE SISTEMAS |
|                   | -         | ÷      | 601 | SEXTO SEM. | ADMINISTRACION DE S  |
| Emisiones         | â         | •      | 602 | SEXTO SEM. | INVESTIGACION DE OP  |
| Exportación a     | excel     | ÷      | 603 | SEXTO SEM. | PROGRAMACION VISUA   |
|                   |           | +      | 604 | SEXTO SEM. | INGENIERIA DE SOFTW  |

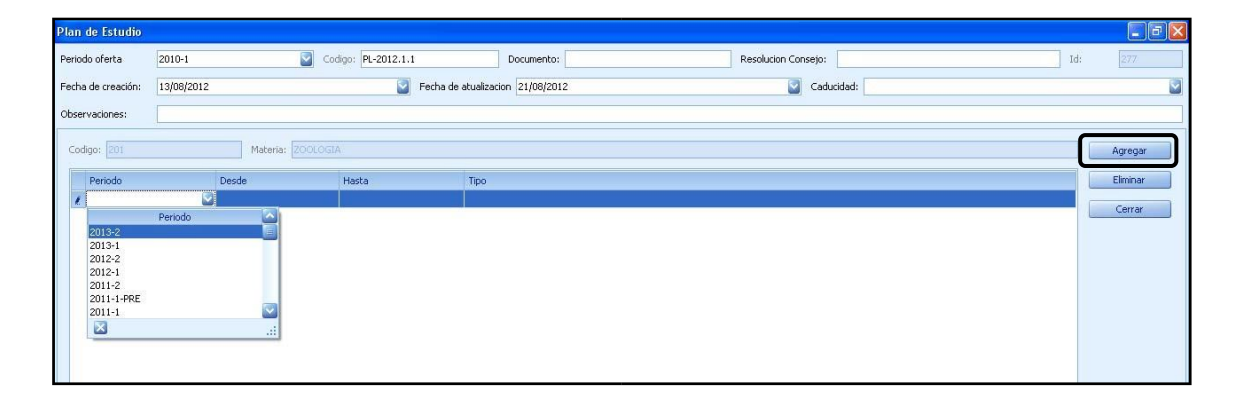

Recuerde que todos los cambios se GRABAN en la ventana principal de Plan de Estudios.

Todos estos pasos se deben repetir por cada Plan de Estudios que desee verificar.

Luego de haber hecho todas las verificaciones en los Planes de estudio de clic en la opción **Salir**.

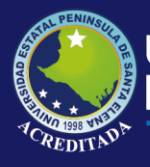

Sistema Planificación Docente

#### **REGISTRO DE DEDICACIONES Y DISTRIBUTIVO DOCENTE**

Para poder realizar el ingreso de las Dedicaciones y el Distributivo Docente debe escoger en el **Menú Planificación y Control**, la opción **Registro de Dedicaciones**:

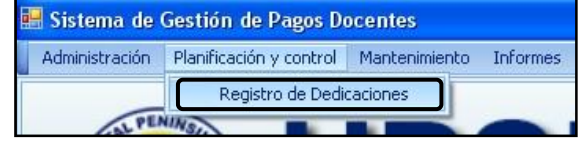

Luego de lo cual accederá al siguiente formulario:

| 🔜 Sistema de Gestión de Pagos Docento       | es            |                          |                           |               |              |                |                 |                      |       |
|---------------------------------------------|---------------|--------------------------|---------------------------|---------------|--------------|----------------|-----------------|----------------------|-------|
| Administración Planificación y control Mant | enimiento In  | nformes                  |                           |               |              |                |                 |                      | -     |
| Periodo académico   2013 - 2014   🔄         | Proyección De | l: 06/03/2013 🔄 Al: 0    | 6/03/2014                 |               |              |                |                 |                      |       |
| Barra de navegacion                         | Denietu       |                          |                           |               |              |                |                 |                      |       |
| Registros                                   | Registro      | os en Carreras           |                           |               |              |                |                 |                      |       |
| Vicerrectorado                              | Tipo control  |                          |                           |               |              |                |                 |                      |       |
|                                             | hpo contrato  |                          |                           |               |              |                |                 |                      |       |
|                                             | Selección     | Docente 🛧                | Carrera principal         | Categoria     | Dedicación   | Hor/Sem. Desde | Hasta Sit       | email                | Clave |
|                                             | h             |                          |                           |               |              |                |                 |                      |       |
| Retirados                                   | SERVIO        | and a hip at co control  | ADMINISTRACION DE ENDRES  | ocartonal     | TIEMPO COM   | 40.00/05/2     | 06/02/ 4-10-    |                      |       |
| Manulados Anulados                          |               | ANDRADE VARELA CLOTILDE  | INCENTEDTA ACCONDE EMPRES | OCASIONAL     | TIEMPO COM   | 40 06/05/2.    | 06/03/ Active   | andrade victoria@bot |       |
| Lamblados                                   | + I           | ARTEAGA FIGUEROA GREG.   | ADMINISTRACION DE EMPRES  | OCASIONAL     | TIEMPO COM   | 40 06/05/2.    | . 06/03/ Active | grefig@hotmail.com   |       |
| Finalizados                                 | ÷ .           | BAJAÑA ALVARADO KLEBER . | . INGENIERIA AGROPECUARIA | OCASIONAL     | MEDIO TIEMPO | 20 06/05/2.    | . 06/03/ Active | k_bajana@hotmail.com |       |
| Mantenimiento                               | ÷ 🖬           | IBARRA VELASQUEZ ALEX A. | ADMINISTRACION DE EMPRES  | OCASIONAL     | TIEMPO COM   | 40 06/05/2.    | . 06/03/ Active | alexibarravelasquez@ |       |
| 🐥 Agregar dedicación                        |               | RAMIENTO (3 Docentes)    |                           |               |              |                |                 |                      |       |
| Editar dedicación                           | • I           | ACOSTA LOZANO NESTOR VI. | INGENIERIA AGROPECUARIA   | TITULAR AUXIL | TIEMPO COM   | 40 01/05/2.    | . 06/03/ Active | acoslones@yahoo.es   | 1     |
| Aprobación en decanatos                     | ÷ 🗌           | ALEJANDRO LINDAO MARIA . | ADMINISTRACION DE EMPRES  | TITULAR AUXIL | MEDIO TIEMPO | 20 06/05/2.    | . 06/03/ Active | mafer78_alejandro@h  |       |
| Anular dedicación                           | ÷ 📄           | DROUET CANDELL ANDRES E. | INGENIERIA AGROPECUARIA   | TITULAR AGRE  | TIEMPO COM   | 40 06/05/2.    | . 06/03/ Active | androcan74@hotmail.c |       |
| -                                           |               |                          |                           |               |              |                |                 |                      |       |
| Reportes                                    |               |                          |                           |               |              |                |                 |                      |       |
| Distributivo impreso                        |               |                          |                           |               |              |                |                 |                      |       |
| Exportación a Excel                         |               |                          |                           |               |              |                |                 |                      |       |
|                                             |               |                          |                           |               |              |                |                 |                      |       |
| Lonfiguraciones                             |               |                          |                           |               |              |                |                 |                      |       |
|                                             |               |                          |                           |               |              |                |                 |                      |       |
|                                             |               |                          |                           |               |              |                |                 |                      |       |
|                                             |               |                          |                           |               |              |                |                 |                      |       |

EndondeUd.deberáverifica<u>el periodovigenteparaingresode</u>lasDedicaciones:

| 📕 Sistema de Ges    | tión de Pagos D       | ocentes |
|---------------------|-----------------------|---------|
| Administración Pla  | anificación y control | Manter  |
| Periodo académico   | 2013 - 2014           | Pr      |
| Barra de navegacion |                       | B       |

#### Registro de Dedicaciones de Carreras.

Una vez que su Distributivo fue aprobado por el Vicerrectorado Académico Ud. ingresará la información a través de la opción Carreras, en primer lugar:

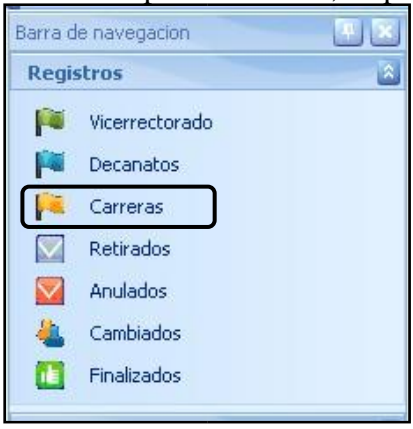

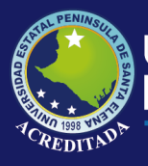

Luego debe seleccionar la opción Agregar dedicación:

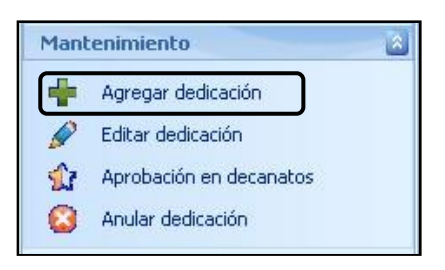

Dondele aparecerá el siguienteformulario:

| 🖥 Nueva de dedica   | tión                                                                                    |                   |
|---------------------|-----------------------------------------------------------------------------------------|-------------------|
| Datos de dedicación |                                                                                         |                   |
| Identificación:     | Edita Hoja de vida 🕹 Nueva hoja de vida Id: 0                                           | 📔 Grabar          |
| Docente:            |                                                                                         | 🍦 Salir           |
| itulo superior:     |                                                                                         |                   |
| itulo postgrado:    |                                                                                         |                   |
| arrera principal    |                                                                                         |                   |
| ipo de contrato:    | Categoría:                                                                              |                   |
| edicación:          | Desde: 08/05/2013 Hasta: 06/03/2014                                                     |                   |
| oras de dedicacion: | Horas de docencia: Horas complementarias:                                               |                   |
| cala remunerativa:  | Valor hora:                                                                             |                   |
| tuación:            | Activo Carreras Carreras                                                                |                   |
| Flujo 🛧 Situaci     | in ♠<br>Daviede ▲ Localded Carrars Libitación Acionaturar/Activid Toiria Einalina M Nor | 🐈 Agregar         |
| Jele m              | Periodo 🛧 Localidad. Carrera Obicación Asignaturas/Accivid Inicia minaiza m nor         | 💥 Anular          |
|                     |                                                                                         | 😭 Visto Decanato  |
|                     |                                                                                         | Visto Vicerrecto  |
|                     |                                                                                         | A Baia por cambio |
|                     |                                                                                         | and por callblo   |
|                     |                                                                                         |                   |
|                     |                                                                                         |                   |
|                     |                                                                                         |                   |

**1** En donde Ud. buscará al docente (previamente registrado) a través del botón **Buscar** o sino por medio de su **Identificación**.

\* En caso que no encuentre al docente, o no este registrado, Ud. lo podrá registrar por medio del botón **Nueva hoja de vida**, en donde aparecerá un formulario de Ficha de Datos el cual debe completar en su totalidad.

**2** Luego Ud. deberá completar la información relacionada a la Dedicación del docente **(solo campos de fondo blanco)**, para finalmente pulsar el botón **Grabar**.

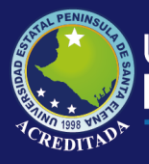

Esta última acción le devolverá a la pantalla anterior, donde ya aparecerá registrado el docente según los datos que Ud. ingresó.

De ese listado generado luego del registro de la Dedicación Ud. deberá seleccionar al docente y dar clic en el Menú de la izquierda en la opción **Editar dedicación** para poder completar la información con el distributivo asignado.

| 6                 |  |
|-------------------|--|
| Editar dedicación |  |

Esto le mostrará nuevamente el formulario de Registro de Dedicaciones, ya con los datos registrados anteriormente, en donde ahora tendrá que completar con el Distributivo asignado al docente, tanto de las **Horas Clase** como de la **Horas Complementarias**.

| E  | cala remuner | ativa:    |               |           |         | M     | Valor he | ora:               | -        |        |             |      |      | ~    |                  |
|----|--------------|-----------|---------------|-----------|---------|-------|----------|--------------------|----------|--------|-------------|------|------|------|------------------|
| Si | tuación:     |           | Activo        |           |         | 5     | Flujo:   |                    | Carrera: | s      |             |      |      | 2    |                  |
| F  | loras clase  | Horas con | nplementarias | Apuntes   |         |       |          |                    |          |        |             |      |      |      |                  |
|    | _            |           |               | J         |         |       |          |                    |          |        |             |      |      |      | Agregar          |
|    | Flujo 🛧      | Situació  | in 🛧          |           |         |       |          |                    |          |        |             |      |      |      |                  |
|    | Solo         |           | Deriodo 🄺     | Localidad | Corrora | Ubica | ción     | Aciepaturas/Act    | tinid.   | Inicia | Finaliza    | 0    | Hor  |      | Editar           |
| 8  | Jele         | u T       | Fenodo 4      | Lucalidad | Carrera | UDICa |          | Asigi lacui as/Acc | uvium    | THICID | 1 11 101120 | thu. | norm | *    | Anular           |
|    |              |           |               |           |         |       |          |                    |          |        |             |      |      | \$2  | /isto Decanato   |
|    |              |           |               |           |         |       |          |                    |          |        |             |      |      | A.,  |                  |
|    |              |           |               |           |         |       |          |                    |          |        |             |      |      |      | isto Vicerrector |
|    |              |           |               |           |         |       |          |                    |          |        |             |      |      | an B | aja por cambios  |
|    |              |           |               |           |         |       |          |                    |          |        |             |      |      |      |                  |
|    |              |           |               |           |         |       |          |                    |          |        |             |      |      |      |                  |
| a  |              |           |               |           |         |       |          |                    |          |        |             |      |      |      |                  |
|    |              |           |               |           |         |       |          |                    |          |        |             |      |      |      | 5                |

#### Registro de Horas Clase.

Estando en la **pestaña Horas Clase**, haga clic en el botón **Agregar** para poder ingresar el detalle del Distributivo de Horas Clase, le aparecerá el siguiente formulario:

| 🔡 Asignaci    | ín de horas                                                                 |               |
|---------------|-----------------------------------------------------------------------------|---------------|
| Asignación do | tente                                                                       | Mantenimiento |
| Id.: 0        | Periodo académico: 2013 - 2014                                              | 📙 Grabar      |
| Carrera:      | DMINISTRACION DE EMPRESAS AGROPECUARIAS Y AGRONEGOCIOS (SEMESTRAL PRESENCI) | Salir         |
| Tipo/Activida | d: DOCENCIA Registro/Actividad: Principal                                   |               |
| Docente: A    | BARCA HIDALGO CORNELIO ALBERTO                                              |               |
| Nivel:        | Curso/Ubicación:                                                            |               |
| Materia/Activ | dad:                                                                        |               |
| Carga seman   | al: 0 🕃 Comienza: 08/05/2013 💟 Semanas: 0 🕃 Finaliza: 09/05/2013 💟          |               |
| Planificador  | le Horario Observaciones                                                    |               |
| Seleccione H  | orario: 💽 🖶 Crear Vigencia 🖉 Editar vigencia Vista (None)                   | ]             |
|               | lunes, 06 de mayo                                                           | 🐈 Agregar     |
|               |                                                                             | 🔗 Editar      |
|               |                                                                             | Quitar        |

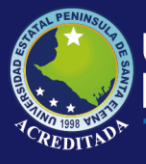

En este formulario debe completar los campos de fondo blanco con la información que fue previamente aprobada por el Vicerrectorado Académico, tal como Periodo, Nivel, Curso, Materia, Carga Semanal, Comienzo del Periodo Académico, Número de semanas y Finalización del Periodo Académico.

Finalmente haga clic en el botón **Grabar**. Esto le regresará al formulario de Registro de Dedicaciones, en donde repetirá el proceso para seguir completando el Distributivo.

#### Registro de Horas Complementarias.

Estando en la **pestaña Horas Clase**, haga clic en el botón **Agregar** para poder ingresar el detalle del Distributivo de Horas Clase, le aparecerá el siguiente formulario:

| 🔜 Asignación de horas                          |                                          |                    |                  |
|------------------------------------------------|------------------------------------------|--------------------|------------------|
| Asignación docente                             |                                          |                    | Mantenimiento    |
| Id.: 0 Periodo académico: 2013 - 2014          | Id Ded: 9                                | Estado: A          | 🦰 <u>G</u> rabar |
| Carrera: ADMINISTRACION DE EMPRESAS AGROPECUAI | RIAS Y AGRONEGOCIOS (SEMESTRAL PRESENCI. | S Periodo:         | Salir            |
| Tipo/Actividad: ACTIVIDAD COMPLEMENTARIA       | Registro/Actividad:                      | Principal          |                  |
| Docente: ABARCA HIDALGO CORNELIO ALBERTO       |                                          |                    |                  |
| Carga semanal: 0 🔵 Comienza: 08/05/2013 💟      | Semanas: 0 🕃 Finaliza: 09/05/2013        |                    | 1. F.            |
| Planificador de Horario Observaciones          |                                          |                    |                  |
| Seleccione Horario:                            | Crear Vigencia                           | da Vista (None)    | 2                |
|                                                | lunes, 06 de mayo                        | jueves, 09 de mayo | Agregar          |
|                                                |                                          |                    | 🖉 Editar         |
|                                                |                                          |                    | <b>Quitar</b>    |
|                                                |                                          |                    |                  |

En este formulario debe completar los campos de fondo blanco con la información que fue previamente aprobada por el Vicerrectorado Académico, tal como Periodo, Actividad, Carga

Semanal, Comienzo del Periodo Académico, Número de semanas y Finalización del Periodo Académico. Finalmente haga clic en el botón **Grabar**. Esto le regresará al formulario de Registro de Dedicaciones, en donde repetirá el proceso para seguir completando el Distributivo.

**2** Cuando haya terminado de registrar todo el Distributivo, en el formulario de Registro de Dedicaciones haga clic en **Guardar** para terminar el proceso y asi poder repetir todo para un nuevo docente.

**NOTA:** Ud. podrá seguir usando la opción **Editar dedicación** en caso que haya cometido algún error en el ingreso o por el contrario si le faltase completar el distributivo.

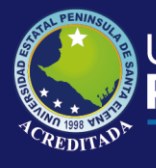

### Tecnologías de la Información y Comunicación Sistema Planificación Docente

#### Finalmente el Distributivo registrado quedará de la siguiente forma

| Instructure   Instructure                                                                                                    | a setti se se statut se s                                                        | 1702602614                                                                                       |                                                                                       |                                                                      |                                                                  | A                                                                                                  |                                                                            |                                                                  | (Table)                      | 000    |                                                                                  |
|----------------------------------------------------------------------------------------------------|----------------------------------------------------------------------------------|--------------------------------------------------------------------------------------------------|---------------------------------------------------------------------------------------|----------------------------------------------------------------------|------------------------------------------------------------------|----------------------------------------------------------------------------------------------------|----------------------------------------------------------------------------|------------------------------------------------------------------|------------------------------|--------|----------------------------------------------------------------------------------|
| ABARCA HIDALGO CORNELIO ALBERTO     do superior:     INSERVERO ASCONOMO     do superior:     INSERVERO ASCONOMO     do superior:     INSERVERO ASCONOMO     do superior:     INSERVERO ASCONOMO     do superior:     INSERVERO ASCONOMO     do superior:     INSERVERO ASCONOMO     do superior:     ADMINISTRACION DE EMPRESAS AGROPECUARIAS     SERVICIOS OCASIONALES     Catagoría:     CALSIONAL     SERVICIOS OCASIONALES     Catagoría:     CATERO EN ALMENTRACION DE EMPRESAS AGROPECUARIAS     Mactin:     TIEMPO COMPLETO     Ocadori:     Catagoría:     Addres do docado:     INDEMENTANO     Radio:     Addres do docado:     Provido +   Localdad     Carrera   Ubicadón     Sele   Periodo +     Localdad   Carrera     Ubicadón   Asignaturas/Activid     Sele   Periodo +     Localdad   Carrera   Ubicadón     Adotto (15 h                                                                                                    | nuncación:                                                                       | 1702002614                                                                                       |                                                                                       | Duscar                                                               | Actualizar                                                       | ag Edita Hoja de vid                                                                               | Nueva h                                                                    | oja de vida                                                      | 10;                          | 922    | Grab                                                                             |
| do superior:   INSENTERO AGRONOMO     do postgrado:   MAESTRO EN ADMINISTRACION DE EMPRESAS AGROPECALRIAS     do postgrado:   ADMINISTRACION DE EMPRESAS AGROPECALRIAS     do postgrado:   ADMINISTRACION DE EMPRESAS AGROPECALRIAS     do do contrato:   SERVICIOS OCASIONALES     casogoría:   OCASIONALES     o do contrato:   SERVICIOS OCASIONALES     as de dedicacion:   40     Horas de docencia:   15     Horas complementarias:   9.00     as de dedicacion:   40     Horas de docencia:   15     Horas complementarias:   9.00     as de dedicacion:   400     Horas complementarias:   9.00     as de dedicacion:   400     Horas complementarias:   9.00     ras des dedicacion:   400     Horas complementarias:   9.00     ras dese   Horas complementarias:   9.00     ras dese   Horas complementarias:   9.00     ras dese   Horas complementarias:   9.00     ras dese   Horas complementarias:   9.00     Seleu:   A Perido + Localidad   Carreras                                                                                                    | ente:                                                                            | ABARCA HIDA                                                                                      | ALGO CORNELIO                                                                         | ALBERTO                                                              |                                                                  |                                                                                                    |                                                                            |                                                                  |                              |        | 🍎 Salı                                                                           |
| do postgraduit   MAESTRO EN ADMINISTRACION DE EMPRESAS AGROPECUARIAS     rera principal   ADMINISTRACION DE EMPRESAS AGROPECUARIAS Y AGRONEGOCIOS PRESENCIAL SEMESTRAL LPSE MATRIZ     o de contratoit   SERVICIOS OCASIONALES   Cotagonia:   OCASIONAL     acadón:   TERPO COMPLETO   Desde:   OCOSIOCIS   Hesta:   Matrix     as de decicación:   40   Haras de docencia:   15   Horas complementarias:   25   3     as de decicación:   40   Haras de docencia:   15   Horas complementarias:   25.00   3   9.00   3     as de decisación:   40   Haras de docencia:   15   Horas complementarias:   9.00   3   3   3   3   3   3   3   3   3   3   3   3   3   3   3   3   3   3   3   3   3   3   3   3   3   3   3   3   3   3   3   3   3   3   3   3   3   3   3   3   3   3   3   3   3   3   3   3   3   3   3 <td>lo superior:</td> <td>INGENIERO A</td> <td>GRONOMO</td> <td></td> <td></td> <td></td> <td></td> <td></td> <td></td> <td></td> <td></td>                                                                                                    | lo superior:                                                                     | INGENIERO A                                                                                      | GRONOMO                                                                               |                                                                      |                                                                  |                                                                                                    |                                                                            |                                                                  |                              |        |                                                                                  |
| ADMINISTRACION DE EMPRESAS AGROPECUARIAS Y AGRONEGOCIOS PRESENCIAI SEMESTRAL UPSE MATRIZ     o de contrato:   SERVICIOS OCASIONALES     o de contrato:   SERVICIOS OCASIONALES     Categoria:   OCASIONAL     Section:   TIENPO COMPLETO     40   Horas de docencia:   15     Hasta:   MODISZO13   Hasta:     ada remunerativa:   MAESTRIA   Valor hora:   9,00     acción:   Adtivo   Plujo:   Carreras     Selaución +   Selaución +   Plujo:   Carreras     Selaución +   Selaución semanal)   Inclas Pinaliza   H.     Selaución +   Localidad   Carreras   Localidad   Carreras     Selau:   +   Periodo +   Localidad   Carreras     Selau:   +   Periodo +   Localidad   Carreras     Liboco 2013 1   0114 LL   MAINISTRAC 7/1 DULINO   PROFECTO AGROPEC                                                                                                    | lo postgrado:                                                                    | MAESTRO EN                                                                                       | ADMINISTRACI                                                                          | ON DE EMPRESAS                                                       | AGROPECAURIA                                                     | AS                                                                                                 |                                                                            |                                                                  |                              | 2      |                                                                                  |
| a da contrato: SERVICIOS OCASIONALES Categoría: OCASIONAL<br>de activita: TIEMPO COMPLETO Desde: DOUBS/2013 Hasta: DE(00/2014<br>as de dedicacion: 40 Horas de docencia: 15 Horas complementarias: 25 S<br>ala remunerativa: MAESTRIA<br>activo Photo: 9.00 Photo: 9.00 Ph | rera principal                                                                   | ADMINISTRA                                                                                       | CION DE EMPRE                                                                         | SAS AGROPECUAR                                                       | LAS Y AGRONED                                                    | SOCIOS PRESENCIAL                                                                                  | SEMESTRAL UPSE                                                             | MATRIZ                                                           |                              |        |                                                                                  |
| Scoolin:   TEMPO COMPLETO   Desde:   Desde:   Des                                                                                                    | o de contrato:                                                                   | SERVICIOS O                                                                                      | CASIONALES                                                                            |                                                                      | Categor                                                          | ria: OC/                                                                                           | ASIONAL                                                                    |                                                                  |                              |        |                                                                                  |
| as de dedicación: 40 Horas de docencia: 15 Horas complementarias: 25 3<br>ala remunerativa: MAESTRIA Valor hora: 9.00 al<br>ación: Activo Priodo Accaneras Prujo: Cameras<br>Plujo + Stuación + Localidad Camera Ubicación Asignaturas/Activid Inicia Pinaliza H.:.<br>Sele + Periodo + Localidad Camera Ubicación Asignaturas/Activid Inicia Pinaliza H.:.<br>Sele + Periodo + Localidad Camera Ubicación Asignaturas/Activid Inicia Pinaliza H.:.<br>Correras (15 horas de decicación semana))<br>Activo (15 horas de decicación semana))<br>1 hocc 2013-1 01 LALL ADMINISTRAC 7/1 DURNO PROYECTO AGROPEC 13/05/2013 23/09/2013 4 No<br>1 hocc 2013-1 01 LALL MONINISTRAC 5/1 DURNO PROYECTO SAGORE 13/05/2013 24/02/2014 4 No<br>1 hocc 2013-1 01 LALL ADMINISTRAC 5/1 DURNO PROYECTO SAGORE 13/05/2013 24/02/2014 4 No<br>1 hocc 2013-1 01 LALL ADMINISTRAC 5/1 DURNO PROYECTO SAGORE 13/05/2013 23/09/2013 4 No<br>1 hocc 2013-1 01 LALL ADMINISTRAC 5/1 DURNO PROYECTO SAGORE 13/05/2013 23/09/2013 4 No                                                                                                    | licación:                                                                        | TIEMPO COM                                                                                       |                                                                                       | esde:                                                                |                                                                  | 3                                                                                                  | Hasta:                                                                     |                                                                  |                              |        |                                                                                  |
| ala remumerativia: MAESTRIA Valor hora: 9.00 valor hora: 9.00 valor hora:          | as de dedicacion:                                                                |                                                                                                  | 40 Horas                                                                              | de docencia:                                                         |                                                                  | 15 🕃 Hora                                                                                          | s complementarias                                                          |                                                                  |                              | 25 🕃   |                                                                                  |
| Addin: Addivo Plujo: Carreras                                                                                                    | ala remunerativa:                                                                | MAESTRIA                                                                                         |                                                                                       |                                                                      | Valor ho                                                         | pra:                                                                                               |                                                                            |                                                                  |                              | 9.00   |                                                                                  |
| ARCON: ACRONS ACROPTICAL ACTIONS ACROPTICAL ACTIONS         |                                                                                  |                                                                                                  |                                                                                       |                                                                      |                                                                  |                                                                                                    |                                                                            |                                                                  |                              |        |                                                                                  |
| Fass Gase     Horas complementarias     Apuntes       Flip +     Stuadón +                                                                                                    |                                                                                  | - restricted                                                                                     |                                                                                       |                                                                      | i hajor                                                          |                                                                                                    | a set set of the                                                           |                                                                  |                              |        |                                                                                  |
| Sele                                                                                                    | ras clase Horas co                                                               | omplementarias                                                                                   | Apuntes                                                                               |                                                                      |                                                                  |                                                                                                    |                                                                            |                                                                  |                              |        |                                                                                  |
| Correras (IS horas de dedicación semanal)                                                                                                    | ras clase Horas co<br>Flujo ↑ Situac                                             | omplementarias<br>ión ক                                                                          | Apuntes                                                                               |                                                                      |                                                                  |                                                                                                    |                                                                            |                                                                  |                              | +      | Agregar<br>Editar                                                                |
| Activo (15 horas de dedicación semanal) 1.00C 2013-1 01LA LL ADMINISTRAC 7/1 DILRNO PROYECTO AGROPEC 13/05/2013 23/09/2013 4 No 1.00C 2013-1 01LA LL MINISTRAC 5/1 DILRNO PROYECTOS AGROPE 13/05/2013 24/02/2014 4 No 1.00C 2013-1 01LA LL ADMINISTRAC 5/2 NOCTU COMERCIO Y RELACI 13/05/2013 24/02/2014 3 No 1.00C 2013-1 01LA LL ADMINISTRAC 5/1 DILRNO INGENIERIA ECONOM 13/05/2013 23/09/2013 4 No                                                                                                    | Flujo 🛧 Situac<br>Sele 🛧                                                         | omplementarias<br>ión 🛧<br>Periodo 🛧                                                             | Apuntes                                                                               | Carrera                                                              | Ubicación                                                        | Asignaturas/Activid                                                                                | Inicia                                                                     | Finaliza                                                         | ··· H.u                      |        | Agregar<br>Editar<br>Anular                                                      |
| LDOC 2013-1 01 LA LL., ADMINISTRAC., 7/I DURNO PROVECTO AGROPEC., 1305/2013 23/09/2013 4 No LDOC 2013-1 01 LA LL., MOMINISTRAC., 5/I DURNO PROVECTOS AGROPE., 1305/2013 24/02/2014 4 No LDOC 2013-1 01 LA LL., ADMINISTRAC., 5/I DURNO PROVECTOS AGROPE., 1305/2013 24/02/2014 4 No LDOC 2013-1 01 LA LL., ADMINISTRAC., 5/I DURNO PROVECTOS AGROPE., 1305/2013 24/02/2014 4 No LDOC 2013-1 01 LA LL., ADMINISTRAC., 5/I DURNO PROVECTOS AGROPE., 1305/2013 24/02/2014 4 No                                                                                                    | Flujo + Situac<br>Sele +                                                         | ión ↑<br>Periodo ↑<br>horas de dedicar                                                           | Apuntes<br>Localidad                                                                  | Carrera                                                              | Ubicación                                                        | Asignaturas/Activid                                                                                | Inicia                                                                     | Finaliza                                                         | H                            | ÷<br>2 | Agregar<br>Editar<br>Anular                                                      |
| 1.DOC 2013-1 01LA LL INGENIERIA A S/I DILRNO PROYECTOS AGROPE 13/05/2013 24/02/2014 4 No 1.DOC 2013-1 01LA LL ADMINISTRAC S/2 MOCTU COMERCIO Y RELACI 13/05/2013 24/02/2014 3 No 1.DOC 2013-1 01LA LL ADMINISTRAC S/I DILRNO INGENIERIA ECONOM 13/05/2013 23/09/2013 4 No                                                                                                    | Flujo + Situac<br>Sele +<br>Carreras (15                                         | ión ↑<br>Periodo ↑<br>Poras de dedicad                                                           | Apuntes<br>Localidad<br>ción semanal)<br>ación semanal)                               | Carrera                                                              | Ubicación                                                        | Asignaturas/Activid.                                                                               | Inicia                                                                     | Finaliza                                                         |                              |        | Agregar<br>Editar<br>Anular<br>Visto Decanat                                     |
| 1.DOC 2013-1 01LA LL ADMINISTRAC \$/2 NOCTU COMERCIO Y RELACL 13/05/2013 24/02/2014 3 No 1.DOC 2013-1 01LA LL ADMINISTRAC \$/1 DILRNO INGENERIA ECONOM 13/05/2013 23/09/2013 4 No                                                                                                    | Flujo + Situac<br>Sele +<br>Carreras (15<br>Activo (15<br>1.000                  | ión ↑<br>Periodo ↑<br>horas de dedicar<br>5 horas de dedicar                                     | Apuntes<br>Localidad<br>ción semanal)<br>ot LA L1                                     | Carrera<br>ADMINISTRAC                                               | Ubicación<br>7/1 DIURNO                                          | Asignaturas/Activid.<br>PROYECTO AGROPE                                                            | Inicia                                                                     | Finaliza                                                         | 4 No                         |        | Agregar<br>Editar<br>Anular<br>Visto Decanat                                     |
| 1.DOC 2013-1 01LA.L ADMINISTRAC 5/1 DIURNO INGENIERIA ECONOM 13/05/2013 23/09/2013 4 No                                                                                                    | Flujo + Sibuac<br>Sele +<br>Cerreros (15)<br>Activo (15)<br>1.DOC                | nmplementarias<br>ión ↑<br>Periodo ↑<br>horas de dedica<br>5 horas de dedica<br>2013-1<br>2013-1 | Apuntes<br>Localidad<br>tón semanal)<br>ol LA LI<br>01 LA LI                          | Carrera<br>ADMINISTRAC<br>INGENIERIA A                               | Ubicación<br>7/1 DIURNO<br>5/1 DIURNO                            | Asignaturas/Activid.<br>PROYECTO AGROPE<br>PROYECTOS AGROF                                         | Inicia<br>EC 13/05/2013<br>PE 13/05/2013                                   | Finaliza<br>23/09/2013<br>24/02/2014                             | 4 No<br>4 No                 |        | Agregar<br>Editar<br>Anular<br>Visto Decanat<br>/isto Vicerrect                  |
|                                                                                                    | Flujo + Struec<br>Sele +<br>Correros (15<br>1.DOC<br>1.DOC                       | Periodo +<br>Periodo +<br>horas de dedica<br>5 horas de dedica<br>2013-1<br>2013-1               | Apuntes<br>Localidad<br>tón semanal)<br>01 LA L1<br>01 LA L1<br>01 LA L1              | Carrera<br>ADMINISTRAC<br>INGENIERIA A<br>ADMINISTRAC                | Ubicación<br>7/1 DIURNO<br>5/1 DIURNO<br>5/2 NOCTU               | Asignaturas/Activida<br>PROYECTO AGROPE<br>PROYECTOS AGROP<br>COMERCIO Y RELAC                     | Inicia<br>20 13/05/2013<br>74 13/05/2013<br>75 13/05/2013                  | Finaliza<br>23/09/2013<br>24/02/2014<br>24/02/2014               | 4 No<br>4 No<br>3 No         |        | Agregar<br>Editar<br>Anular<br>Visto Decanat<br>Visto Vicerrect                  |
|                                                                                                    | Fujo + Situac<br>Sele +<br>Carreras (15<br>Activo (11<br>1.DOC<br>1.DOC<br>1.DOC | Periodo ↑ Periodo ↑ Poras de dedica 2013-1 2013-1 2013-1                                         | Apuntes<br>Localidad<br>cón semanal)<br>ol LA LI<br>ol LA LI<br>ol LA LI              | Carrera<br>ADMINISTRAC<br>INGENIERIA A<br>ADMINISTRAC                | Ubicación<br>7/1 DIURNO<br>5/1 DIURNO<br>5/2 NOCTU<br>5/1 DIURNO | Asignaturas/Activid<br>PROYECTO AGROPE<br>PROYECTOS AGROP<br>COMERCIO V RELAC<br>INGENIERIA ECONC  | Inicia<br>C 13/05/2013<br>PE 13/05/2013<br>T 13/05/2013<br>PM 13/05/2013   | Finaliza<br>23/09/2013<br>24/02/2014<br>24/02/2014<br>23/09/2013 | 4 No<br>4 No<br>3 No<br>4 No |        | Agregar<br>Editar<br>Anular<br>Visto Decanal<br>Visto Vicerrect<br>Jaja por camb |
|                                                                                                    | Flujo + Situac<br>Sele +<br>Certeras (15<br>1.DOC<br>1.DOC<br>1.DOC<br>1.DOC     | Periodo ↑<br>Periodo ↑<br>Foras de dedicar<br>2013-1<br>2013-1<br>2013-1<br>2013-1               | Apuntes<br>Localidad<br>ción semanal)<br>01 LA L1<br>01 LA L1<br>01 LA L1<br>01 LA L1 | Carrera<br>ADMINISTRAC<br>INGENIERIA A<br>ADMINISTRAC<br>ADMINISTRAC | Ubicación<br>7/1 DIURNO<br>5/1 DIURNO<br>5/2 NOCTU<br>5/1 DIURNO | Asignaturas/Activid,<br>PROYECTO AGROPP<br>PROYECTOS AGROP<br>COMERCIO Y RELAC<br>INGENIERIA ECONC | Inicia<br>:C 13/05/2013<br>FE 13/05/2013<br>ZI 13/05/2013<br>MM 13/05/2013 | Finaliza<br>23/09/2013<br>24/02/2014<br>24/02/2014<br>23/09/2013 | 4 No<br>4 No<br>3 No<br>4 No |        | Agregar<br>Editar<br>Anular<br>Visto Decana<br>Visto Vicerreci<br>iaja por camb  |

Luego de haber registrado todas las Dedicaciones y Distributivos, Ud. deberá notificar a la Asistente de Decanato de su Facultad para que proceda a la revisión de la información ingresada, y posteriormente la Apruebe para que finalmente el docente tenga acceso a todos los beneficios relacionados con esta información ingresada, tales como Ingreso de Calificaciones por Internet, Ingreso de Syllabus y Planes de Clase, entre otros.